# Umsókn um byggingarleyfi hjá Umhverfis- og Tæknisviði Uppsveita.

Sótt er um rafrænt á Mínum síðum (byggingarfulltrúagátt) á netfanginu https://www.utu.is/

Allar skráningar hönnuða, byggingarstjóra og iðnmeistara eru einnig rafrænar á Mínum síðum.

Eftirtalin sveitarfélög tilheyra Umhverfis- og Tæknisviði Uppsveita:

- Ásahreppur
- Bláskógabyggð
- Flóahreppur
- Grímsnes- og Grafningshreppur
- Hrunamannahreppur
- Skeiða- og Gnúpverjahreppur

## Athugið!

- Til að skrá sig inn á Mínar síður (byggingarfulltrúagátt) þarf <u>Íslykil eða rafræn skilríki</u>.
  Eingöngu er hægt að skrá eignir í ofangreindum sveitarfélögum sem til eru í <u>fasteignaskrá</u> <u>Þjóðskrár</u>.
- Eingöngu er hægt að skrá hönnunarstjóra, byggingarstjóra og iðnmeistara sem eru á skrá hjá Mannvirkjastofnun og með samþykkt gæðakerfi.
- Tölvupóstar: Mjög mikilvægt er að skrá öll netföng og símanúmer rétt.
  - Eigandi og umsækjandi fær tölvupóst þegar hönnunarstjóri, byggingarstjóri og iðnmeistarar skrá sig á verk á eign hans eða afskrá sig af verki.
  - Byggingarstjóri fær tölvupóst þegar iðnmeistarar skrá sig á eða af verki.
  - o Athugið að tölvupóstur gæti lent í ruslpósti hjá viðkomandi.

Hér má finna helstu leiðbeiningar um rafræna skráningu.

Starfsfólk Umhverfis- og Tæknisviðs Uppsveita veitir nánari upplýsingar og aðstoð á tölvupóstfanginu <u>utu@utu.is</u> eða í síma: 480-5550. Bendum einnig á heimasíðu embættisins <u>www.utu.is</u>

#### Almennar leiðbeiningar

 Skrá sig inn á þjónustugátt með Íslykli/rafrænum skilríkjum.

| Umhverfis- og<br>tæknisvið Uppsveita                                                                      | 1                                                        | Málin mín Umsóknir                        |
|----------------------------------------------------------------------------------------------------|----------------------------------------------------------|-------------------------------------------|
|                                                                                                    |                                                          | Góðan dag                                 |
|                                                                                                    |                                                          |                                           |
| Umsóknir - Onel and Robot                                                                                 |                                                          |                                           |
| Umsóknir - OneLandRobot                                                                                   |                                                          |                                           |
| Umsóknir - OneLandRobot<br>01 Byggingarmál (OneLandRobot) - Umsókn um<br>byggingaráform og byggingarleyfi | 02 Byggingarmál (OneLandRobot) - Umsækjandi<br>(elgandi) | 03 Byggingarmál (OneLandRobot) - Hönnuður |

- Farið inn í "Umsóknir" efst í hægra horni síðunnar.
- Smellt er á viðeigandi umsókn í lista.

- Umsókn fyllt út, muna að fylla í alla stjörnumerkta reiti
  - séu þinglýstir eigendur fleiri en einn að lóð, skulu þeir skráðir með því að nota hnappinn "bæta við umsækjanda".
  - Nota skal heiti lóðar eins og það birtist á vef Þjóðskrár.
- Þegar umsókn er send birtist staðfestingarnúmer,
  - o Gott er að halda upp á staðfestingarnúmerið.

### Fyrir fagaðila:

# Hönnunarstjóri – byggingarstjóri – iðnmeistari – skrá sig á verk á Mínum síðum (byggingarfulltrúagátt).

ATH: umsókn um byggingaráform-/leyfi þarf að vera til á viðkomandi eign svo að hægt sé að skrá sig á verk.

 Þegar hönnunarstjóri, byggingarstjóri og iðnmeistarar eru skráðir á verk fá þeir tölvupóst með tengli. Tengillinn vísar á innskráningarsíðu (Byggingarfulltrúagátt),

til ég 🔻

Umsækjandi (eigandi) á verkinu

skrá þig inn á þjónustugátt Uppsveita

- Dæmi um tölvupóst vegna skráningar á verk.
- Þegar smellt er á tengilinn ferðu á innskráningarsíðu á Mína síðu (byggingarfulltrúagátt).
- Nauðsynlegt er að vera með íslykil eða rafræn skilríki til að skrá sig inn.
- Umsókn birtist, eftirfarandi upplýsingar detta sjálfgefnar inn:
  - o Nafn og kennitala
  - Heimilisfang og póstfang
  - o Símanúmer og tölvupóstur

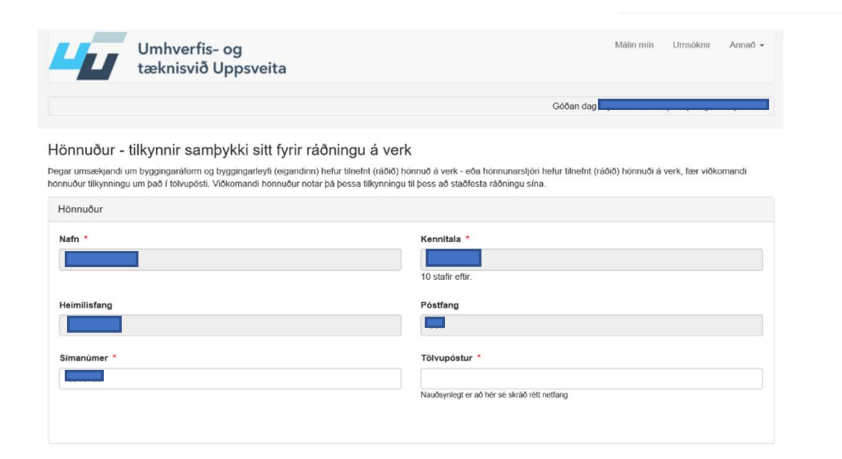

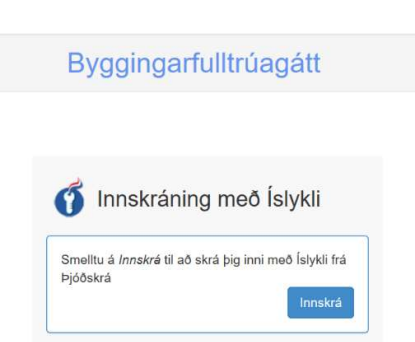

- 1907046), hefur

Þiónustugátt Umhverfis-... 11. júl. 2019, 14:38 (fyrir 5 dögum)

tilkynnt þig sem hönnuð, vinsamlegast staðfestið með því að smella á tengilinn og

- Veldu þá eign sem við á. Eingöngu koma upp eignir sem hönnuður hefur verið skráður á.
- Stjörnumerkta reiti verður að fylla út

Nafn lóðar eins og það birtist á vef Þjóðskrár, www.skra.is

| Í glugganum hér að ofan <u>(byggin</u><br>bassa tilkvaningu við rótta umsó | naddarm ( bunaianadauff ann aluf à an é u bliannauff búasia                                                                                |                                                                                              |                 |
|----------------------------------------------------------------------------|----------------------------------------------------------------------------------------------------|----------------------------------------------------------------------------------------------|-----------------|
| bases tilkunningu við rátts umsó                                           | jaraiorini bygginganeyii sem skrao eru a viokomanui nuseig                                                                                 | n/ lóð) má fletta upp öllum gildandi umsóknum sem skráðar eru á viðkomandi húseign/ lóð í þe | eim tilgangi að |
| pessa akynninga vio reta uniso                                             | m,                                                                                                    |                                                                                              |                 |
| Heiti og númer *                                                           | Landnúmer lóðar                                                                                                    | Matshluti                                                                                    |                 |
| 7                                                                          |                                                                                                    |                                                                                              |                 |
| Ábyrgðarsvið                                                               |                                                                                                    |                                                                                              |                 |
|                                                                            |                                                                                                    |                                                                                              |                 |
|                                                                            |                                                                                                    |                                                                                              |                 |
|                                                                            |                                                                                                    |                                                                                              |                 |
|                                                                            |                                                                                                    |                                                                                              |                 |
| Hér skrái hönnuður upply<br>starfsábyrgðartryggingar                       | singar um vátryggingu sína vegna starfa sinr<br>hönnuða og byggingarstjóra.                                                                | ia sem hönnuður með vísan til 1. og 2. gr. reglugerðar nr. 271/2014 um                       | 1               |
| Nofe vite union of the set                                                 |                                                                                                    | lleid offerencieses *                                                                        |                 |
| NUMERAL CONTRACTOR OF THE STATE                                            |                                                                                                    | Heiu vauyggingar                                                                             |                 |
| Hann vaa ygginganeiags                                                     |                                                                                                    |                                                                                              |                 |
|                                                                            |                                                                                                    |                                                                                              |                 |
| Gildir frá: *                                                              | Ef gildistimi vátryggingar er ótimabundin þá h                                                                                             | akið Gildir til:                                                                             |                 |
| Gildir frá: *                                                              | Ef gildistimi våtryggingar er ötimabundin þá h<br>við hér, annars skrálð i "Gildir til"<br>– viðtroging gildir bært til benni er sagt upp: | uskið Gildir til:                                                                            |                 |
| Gildir frá:                                                                | Ef gildistimi våtryggingar er ótimabundin þá h<br>við hér, annars skrálð i "Gildir til"<br>= våtrygging gildir þar til henni er sagt upp:  | uskið Gildir til:                                                                            |                 |

Staðfesting tilkynningar hönnuðar um ráðningu sína á verk

🛄 Ég staðfesti hér með að allar upplýsingar sem ég veiti í sambandi við þessa skráningu eru réttar

## Fyllt er í reiti eins og við á og smellt á senda

|   | hann til hönnunarstarfa, og að hann muni koma öllum hönnunaruppdráttum sínum og breytingum til hönnunarstjóra vegna samræmingar hönnunargagna. *                                                                                                    |
|---|----------------------------------------------------------------------------------------------------|
|   |                                                                                                    |
|   | Ferli umsóknar - Til upplýsingar fyrir umsækjanda                                                                                                    |
|   | Umsökn þessi er í raun tvær umsöknir eins og heiti hennar bendir til þ.e. í fyrsta lagi umsökn um byggingaráform og í öðru lagi umsökn um byggingarleyfi.<br>Ef aðaluppdrættir, hönnunarstjóri og skipulag uppfylla ákvæði 11. gr. mannvirkjalaga 160/2010, <u>eru byggingaráform samþykkt</u>                               |
|   | Því næst er byggingarleyfishluti umsóknarinnar yfirfarin og ef atriði sbr. 13. gr. mannvirkjalaga 160/2010 eru uppfyllt, sem eru auk samþykktra byggingaráforma, s.s.<br>byggingarleyfisgjöld greidd, byggingarstjóri og iðnmeistarar tilnefndir o.fl. <u>er byggingarleyfi samþykkt og umsækjanda tilkynnt niðurstaðan.</u> |
|   | Eftir útgáfu byggingarleyfis er umsækjanda fyrst heimilt að hefja framkvæmdir.                                                                                                    |
|   |                                                                                                    |
| 1 | Senda umsókn                                                                                                    |

Ennfremur staðfestir ofanskráður að með þessari staðfestingu sé komið á samband milli hans og hönnunarstjóra þess verks sem getið er í tilkynningu þessari, og tilnefnt hefur

Ef þessi síða kemur upp hefur sending heppnast :

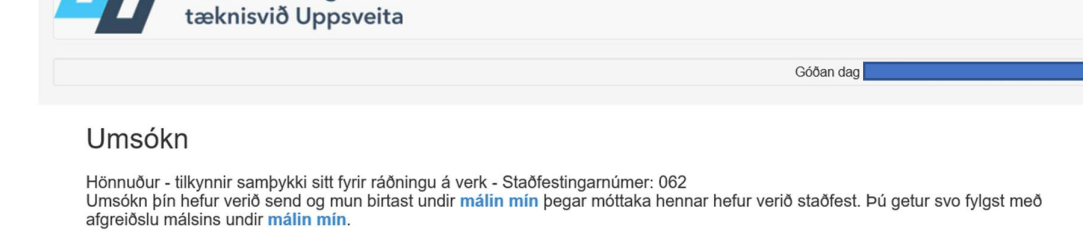

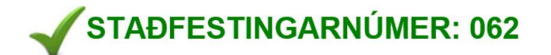

Góð regla er að skrifa hjá sér staðfestingarnúmerið.

Umhverfis- og

Skipulags og byggingarfulltrúi Uppsveita bs. | Dalbraut 12 | 840 Laugarvatn | s: 480 5550. - Netfang: utu@utu.is

Powered by OneSystems OnePortal.

Umsóknir

Annaõ 🗸

Málin mín

# Sýn á þjónustugátt Umhverfis- og tæknisviðs Uppsveita bs.

Í sjónarhorninu **Málin mín** sjá hönnunarstjóri, byggingarstjóri og iðnmeistarar á hvaða mál þeir eru skráðir.

|         | Umhverfis- og<br>tæknisvið Uppsve                            | ita                         |         | Málin mín Umsóknir Annað - |
|---------|--------------------------------------------------------------|-----------------------------|---------|----------------------------|
| Smel    | l bíða engin ný skila<br>Itu hér til að skoða eldri skilaboð | boð                         |         |                            |
| Vel     | r <b>kin mín</b><br>irtast verk sem eru skráð á þig í s      | kjalakerfi sveitarfélagsins |         |                            |
| Mál nr. | Hlutverk                                                     | Fasteign                    | Eigandi | Verk skráð dags            |
| 1907046 | Hönnunarstjóri                                               |                             |         | 16.07.2019                 |
|         |                                                              |                             |         |                            |

Eigandi og umsækjandi (ef annar en eigandi sótti um) sjá mál.

|         | Málin mín<br>Hér birtast þín mál sem eru skráð í vinnslu í skjalakerfi sveitarfélag          | ssins. Ef um er að ræða eldri mál er óvist að þú sjáir sög | juna og fylgiskjölin. |
|---------|----------------------------------------------------------------------------------------------|------------------------------------------------------------|-----------------------|
| Mál nr. | Heiti máls                                                                                   | Samband við ábyrgðaraðila                                  | Staða máls            |
| 1907046 | - DUMMY - Umsókn um byggingaráform og<br>byggingarleyfi                                      |                                                            | Í vinnslu             |
| 1907045 | DUMMY_Umsókn um byggingaráform og<br>byggingarleyfi                                          |                                                            | Til kynningar         |
| /       | Umsækjandi (eigandi - einstaklingur/ fyrirtæki) - umsókn<br>byggingaráform og byggingarleyfi | um                                                         | Bíður staðfestingar   |

Með því að smella á málsnúmer er hægt að skoða fylgiskjöl máls.

### Yfirlit yfir mál.

| Stofnupplýsir | ngar                                         |
|---------------|----------------------------------------------|
| Málsnúmer:    | 1907046                                      |
| Málsheiti:    | - Umsókn um byggingaráform og byggingarleyfi |
| Málsaðili:    |                                              |
| Staða:        | Í vinnslu                                    |
| Starfsmaður:  |                                              |
| Stofnað dags: | 11.07.2019                                   |

| 📴 Fylgiskjöl                                                                                                   |                 |            |
|----------------------------------------------------------------------------------------------------|-----------------|------------|
| Efni                                                                                                    | Skráningaraðili | Móttekið   |
| Þjónustugátt.PNG                                                                                               |                 | 16.07.2019 |
| Skráning - tóm.xls                                                                                             |                 | 16.07.2019 |
| Umsækjandi (eigandi - einstaklingur/ fyrirtæki) - tilkynning um ráðningu hönnunarstjóra og/eða byggingarstjóra |                 | 16.07.2019 |
| Hönnuður - tilkynnir samþykki sitt fyrir ráðningu á verk                                                       |                 | 16.07.2019 |
| Umsækjandi (eigandi - einstaklingur/ fyrirtæki) - umsókn um byggingaráform og byggingarleyfi                   |                 | 11.07.2019 |

| 🍖 Saga málsins   |             |               |          |
|------------------|-------------|---------------|----------|
| Dags             | Starfsmaður | Staða         | Tímamörk |
| 15.07.2019 08:31 |             | Í vinnslu     |          |
| 11.07.2019 14:40 |             | Samþykkt      |          |
| 11.07.2019 14:38 |             | Til kynningar |          |

Þurfi að senda inn leiðrétt gögn skal skrá sig inn á þjónustugáttina og fara í flipann Umsóknir:

| C             | 33 Byggingarmai (OneLandRobot) - Honnuour                                 |  |
|---------------|---------------------------------------------------------------------------|--|
|               | Hönnuður - greinargerð hönnunarstjóra um ráðningu og ábyrgðarsvið hönnuða |  |
| $\rightarrow$ | Hönnuður - innsending teikninga og sértelkninga                           |  |
|               | Hönnuður - tilkynnir samþykki sitt fyrir ráðningu á verk                  |  |

| Velja viðkomandi mál og setja<br>inn viðeigandi teikningar. | Húseign/ Ióó<br>Hór skal skrá upplýsingar um þá húseign/ Ióö som innsonding teikninga (uppdrátta) á við um.<br>Byggingaráform/ byggingarfeyft sem skráð eru á víðkomandi húseign/ Ióó * |                                                                            |                                                  |  |  |
|-------------------------------------------------------------|----------------------------------------------------------------------------------------------------|----------------------------------------------------------------------------|--------------------------------------------------|--|--|
|                                                             | Heiti og númer *                                                                                                    | Landnúmer lóðar *                                                          | Matshluti                                        |  |  |
|                                                             |                                                                                                    |                                                                            |                                                  |  |  |
|                                                             | Teikning                                                                                                    |                                                                            |                                                  |  |  |
|                                                             | Tegund teikningar *                                                                                                    |                                                                            |                                                  |  |  |
|                                                             | Tegund Nánar *                                                                                                    |                                                                            |                                                  |  |  |
|                                                             | Telkning á RAFRÆNU formi (PDF format) *<br>Browse<br>Sendið bara við eina telkningu í einu (sbr. Togund nánar) við umsékr<br>Bæta við Telkningu                                         | nina, en ekki safh óllkra teikninga. Dæmi: ekki setja saman í eitt skjal t | d. loftmestilagnir og neysluvatnslagnir o sv fr. |  |  |

Starfsfólk Umhverfis- og tæknisviðs Uppsveita veitir nánari upplýsingar og aðstoð, <u>utu@utu.is</u> sími: 480 5550.